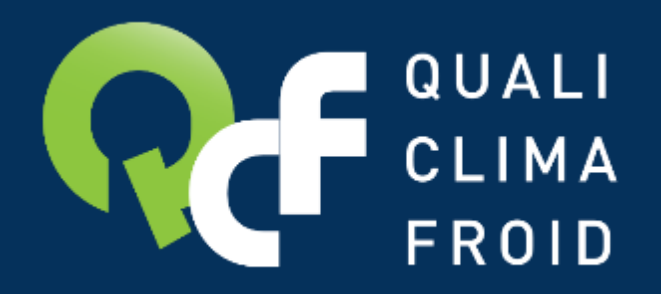

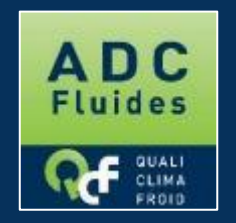

## Faire sa demande d'attestation en ligne DESCRIPTIF DES ETAPES

F134 - QCF - Version du 07/05/2021

## **CF GUALI Une demande d'attestation optimisée**

## Vous souhaitez optimiser votre demande d'attestation ? Avant de débuter votre demande, veuillez préparer les éléments suivants :

- Votre nº de SIRET
- La catégorie retenue pour la demande d'attestation
- La liste des intervenants habilités à manipuler des fluides frigorigènes à effet de serre
- Les attestions d'aptitude des intervenants déclarés
- La liste des outillages associés à votre établissement (type, marque, modèle, n° de série, quantité, date de dernière vérification...) et les pièces justificatives
- Un descriptif succinct de la procédure en place pour la traçabilité des fluides et les documents type utilisés.

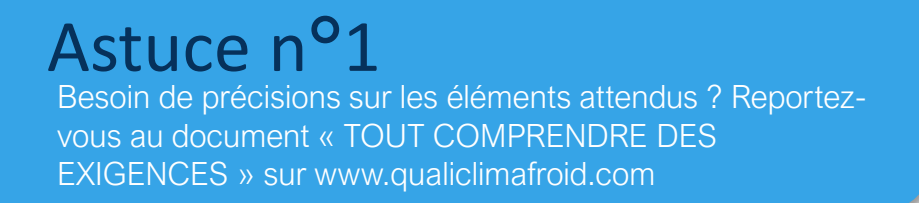

# Se créer un compte opérateur

### 1/ RDV sur <u>www.datafluides.fr</u>

2 / Cliquer sur « Création nouveau compte »

3 / Cocher QUALICLIMAFROID et renseigner à minima tous les champs obligatoires (avec un \*). <u>Bien conserver le</u> <u>login et le mot de passe</u> pour vous connecter à votre compte opérateur.

4/ Terminer par « Valider ».

5/ Valider votre compte en cliquant sur le lien adressé par email. Ca y est, votre compte opérateur est créé. Vous pouvez effectuer une demande d'attestation.

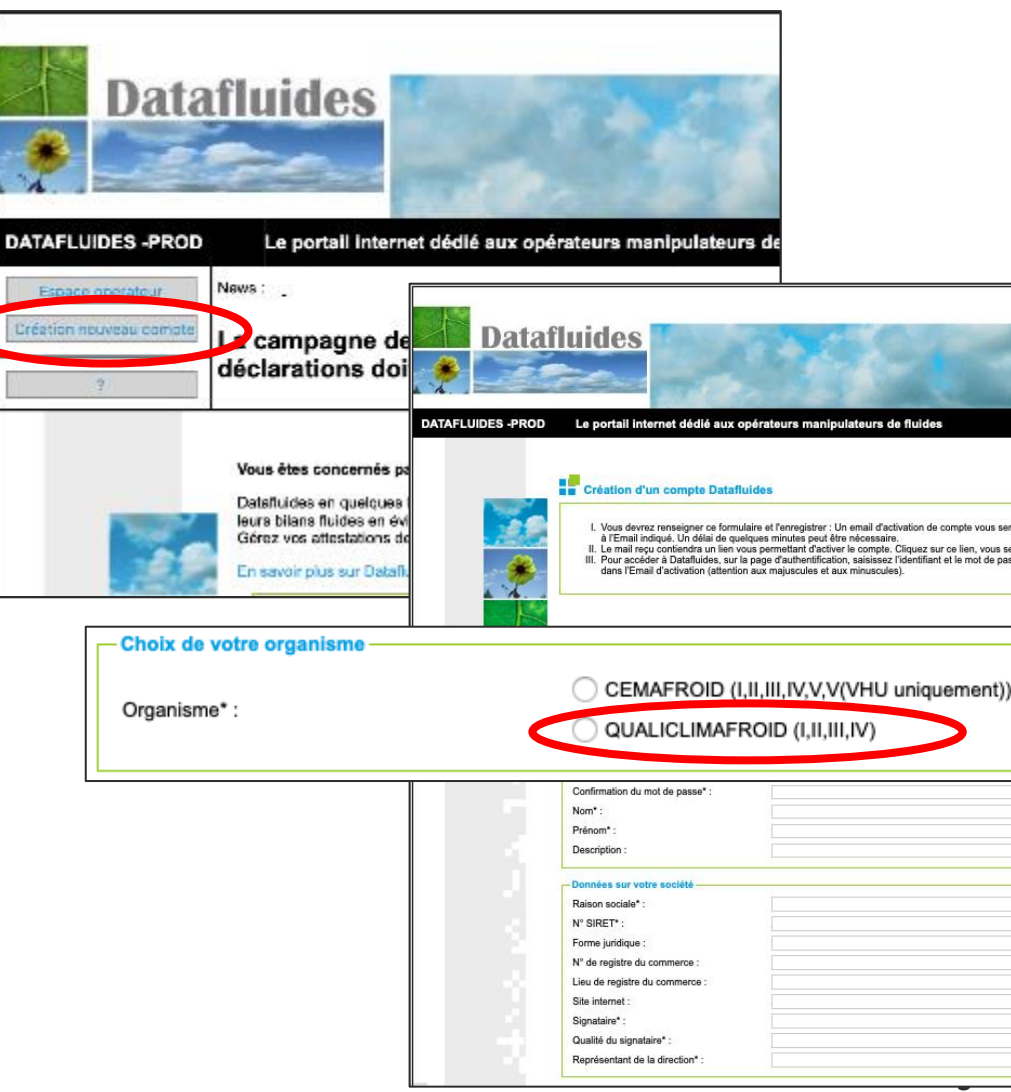

F134 - QCF - Version du 07/05/2021

# **Effectuer sa demande d'attestation**

- 1/ Se connecter à son compte opérateur sur <u>www.datafluides.fr</u>
- 2 / Puis dans la partie Attestations, cliquer sur « Accédez à votre dossier »

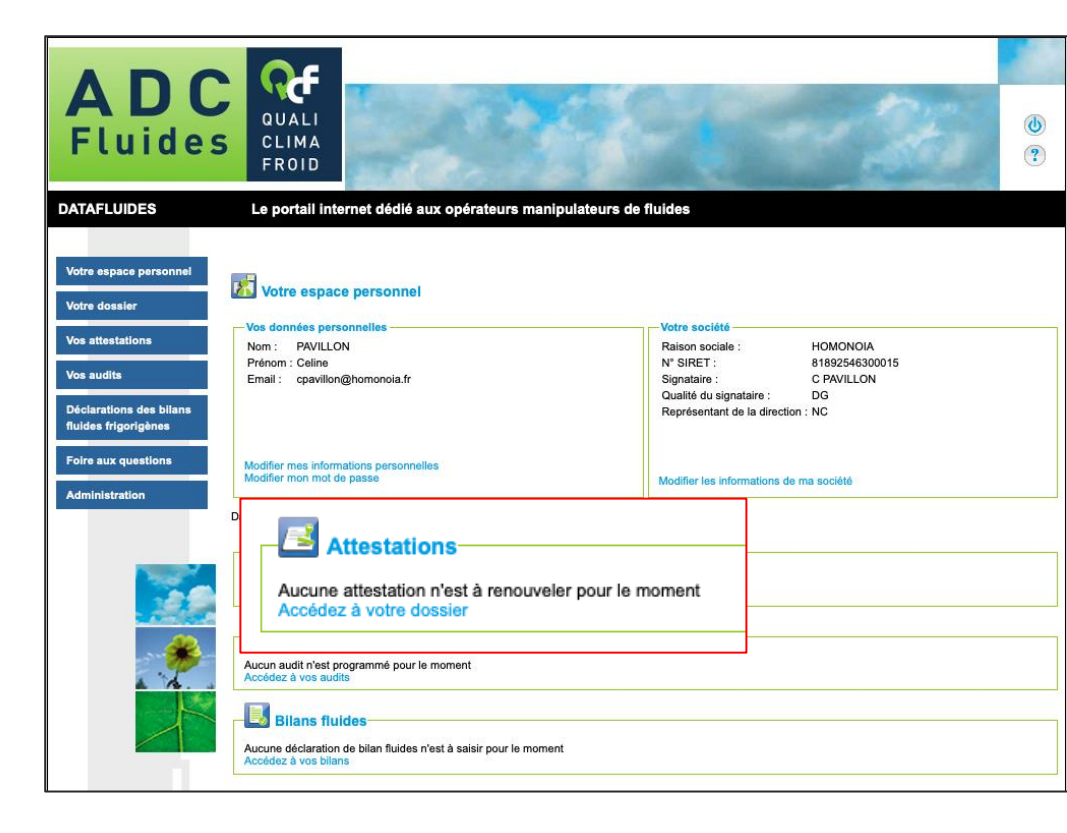

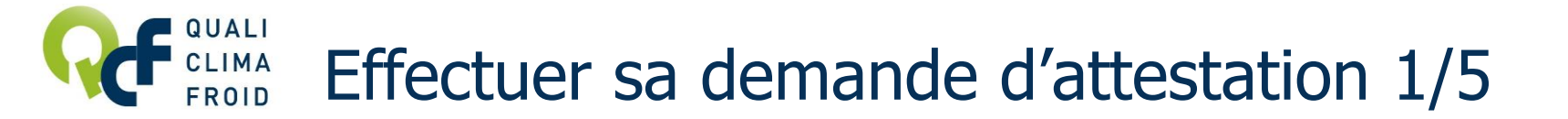

ETAPE 1 / 5 – L'établissement

Renseigner ici les informations attendues.

Cliquer sur « Valider l'étape » pour passer à l'étape suivante.

|                                                                                                    |                                                                     |                                                                                                    |                            | tape 5 : Traçabili |
|----------------------------------------------------------------------------------------------------|---------------------------------------------------------------------|----------------------------------------------------------------------------------------------------|----------------------------|--------------------|
|                                                                                                    |                                                                     | Retour                                                                                                    | Valider l'ét               | tape >             |
| Veuillez saisir les attestation, puis c                                                                             | données relatives à votre établissen<br>liquez sur Valider l'étape. | nent en précisant les catégories po                                                                        | our lesquelles vous souhai | tez obtenir une    |
|                                                                                                    |                                                                     |                                                                                                    |                            |                    |
|                                                                                                    |                                                                     |                                                                                                    |                            |                    |
| Détail de l'éte                                                                                                    | abliccoment                                                         |                                                                                                    |                            |                    |
| Détail de l'éta                                                                                                    | ablissement                                                         |                                                                                                    |                            |                    |
| Détail de l'éta                                                                                                    | ablissement<br>rales                                                | Adresse                                                                                                    |                            |                    |
| Détail de l'éta<br>Informations génér<br>Nom de<br>l'établissement* :                                               | ablissement<br>rales                                                | Adresse<br>Service destinataire                                                                            | :                          | ]                  |
| Détail de l'éta<br>- Informations généri<br>Nom de<br>l'établissement* :<br>N° SIRET* :                             | ablissement rales                                                   | Adresse<br>Service destinataire<br>Bat Zl Entrée :                                                         | :                          |                    |
| Détail de l'éta<br>Informations généri<br>Nom de<br>l'établissement* :<br>N° SIRET* :<br>Effectif :                 | ablissement rales 0                                                 | Adresse<br>Service destinataire<br>Bat Zl Entrée :<br>N° et Voie* :                                        | :                          |                    |
| Détail de l'éta<br>Informations généri<br>Nom de<br>l'établissement* :<br>N° SIRET* :<br>Effectif :<br>Catégories : | ablissement rales 0 0 1 1 1 1 1 1 1 1 1 1 1 1 1 1 1 1 1             | Adresse<br>Service destinataire<br>Bat ZI Entrée :<br>N° et Voie* :<br>Code postal* :                      |                            |                    |
| Détail de l'éta<br>Informations généri<br>Nom de<br>l'établissement* :<br>N° SIRET* :<br>Effectif :<br>Catégories : | ablissement rales 0 0 1 1 1 1 1 1 1 1 1 1 1 1 1 1 1 1 1             | Adresse<br>Service destinataire<br>Bat Zl Entrée :<br>N* et Voie* :<br>Code postal* :<br>Ville et Cedex* ; |                            |                    |

## Astuce

Besoin de précisions pour déterminer la catégorie à choisir ? Consultez « TOUT COMPRENDRE DES EXIGENCES » sur www.qualiclimafroid.com

F134 – QCF – Version du 07/05/2021

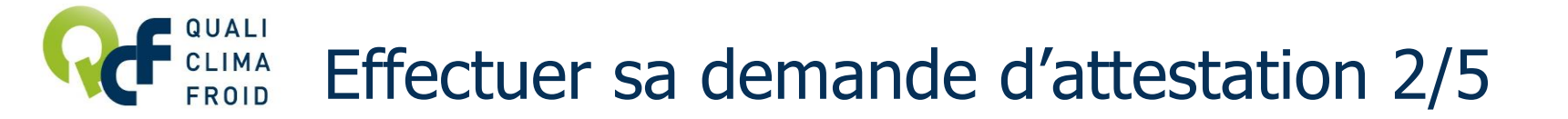

#### ETAPE 2 / 5 – Les contacts

Cliquer sur « Créer un contact ». Puis saisir les coordonnées du contact et cliquer sur « Mettre à jour » pour enregistrer.

Cliquer sur « Valider l'étape » pour passer à l'étape suivante.

|                 | Liape 2               | : Contacts Etape 5 : Intervenants | Etape 4 : Outiliages | Etape 5 : Traçabilite |
|-----------------|-----------------------|-----------------------------------|----------------------|-----------------------|
| < Etape précéde | ente                  | Retour                            | Valider              | l'étape >             |
| tacts           | Détai                 | l du contact                      |                      |                       |
| ontact          | Nom*:                 | PAVILLON                          |                      |                       |
|                 | Prénom*:<br>Qualité : | Celine                            |                      |                       |
|                 | Téléphone :<br>Fax :  |                                   |                      |                       |
|                 |                       |                                   |                      |                       |

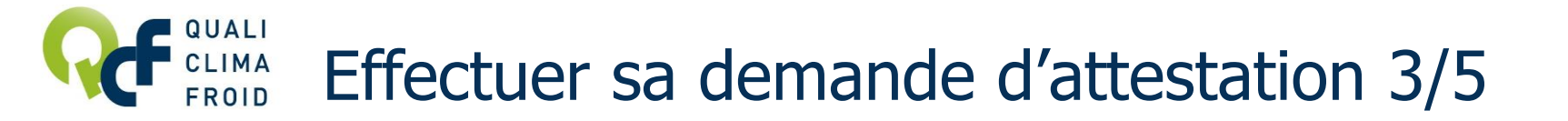

#### ETAPE 3 / 5 – Les intervenants

Cliquer sur « Créer un intervenant », puis saisir le détail de chaque intervenant en précisant sous quelle forme sera adressée l'attestation d'aptitude. Cliquer sur « Enregistrer ».

Si vous avez choisi le format numérique pour l'attestation d'aptitude, cliquer sur « **Importer un document** », saisir la description et importer le document. Cliquer sur « **Enregistrer** ».

Cliquer sur « Valider l'étape » pour passer à l'étape suivante.

| Demande de nouvelle attestation                                                                                                    | <mark>- 3 sur 5</mark>                                                                                                    |                                  |                                                                               |                                      |  |  |  |  |
|----------------------------------------------------------------------------------------------------|----------------------------------------------------------------------------------------------------|----------------------------------|-------------------------------------------------------------------------------|--------------------------------------|--|--|--|--|
| Etape 1 : Informations sur votre établissement Etape 2 :                                                                                                    | Contacts Etape 3 : Intervenants                                                                                                    | Etape 4 : Outillages Etape 5 : T | Fraçabilité                                                                   |                                      |  |  |  |  |
| < Etape précédente                                                                                                    | Retour                                                                                                    | Valider l'étape >                |                                                                               |                                      |  |  |  |  |
| Veuillez saisir la liste des intervenants associés à votre établissement, puis cliquez sur étape suivante.<br>Chaque intervenant devant manipuler les fluides frigorigènes doit disposer d'une attestation d'aptitude.                                                                                                    |                                                                                                    |                                  |                                                                               |                                      |  |  |  |  |
| torian field the second second | Détail d'un Intervenant  Nom*:  Prénom*:  Attestation d'aptitude*:  Diplôme:  Catégories :  I I II II III IV  Document numérique joint :  Document papier joint :  *Les champs sont obligatoires.  Expandence | ©<br>©<br>♥ V V(VHU uniquement)  | Description<br>Type de do<br>Intervenant<br>Docume<br>Nom du<br>The Immediate | all du document sur les intervenants |  |  |  |  |

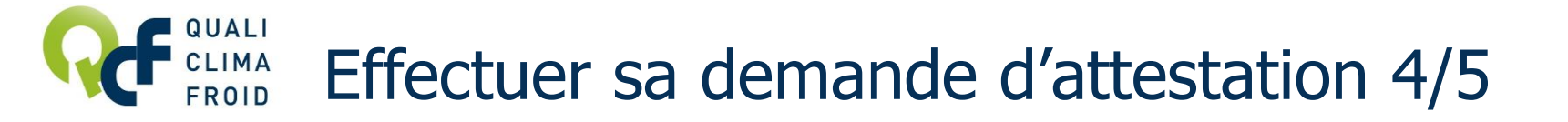

#### ETAPE 4 / 5 – Les outillages

Cliquer sur « Créer un outillage », puis saisir le détail de chaque outillage en précisant sous quelle forme sera adressé le justificatif (preuve de détention). Cliquer sur « Enregistrer ».

1 outillage = 1 formulaire « Détail d'un outillage ».

Si vous avez choisi le format numérique pour le justificatif, cliquer sur « Importer un document », saisir la description et importer le document. Cliquer sur « Enregistrer ».

Cliquer sur « Valider l'étape » pour passer à l'étape suivante.

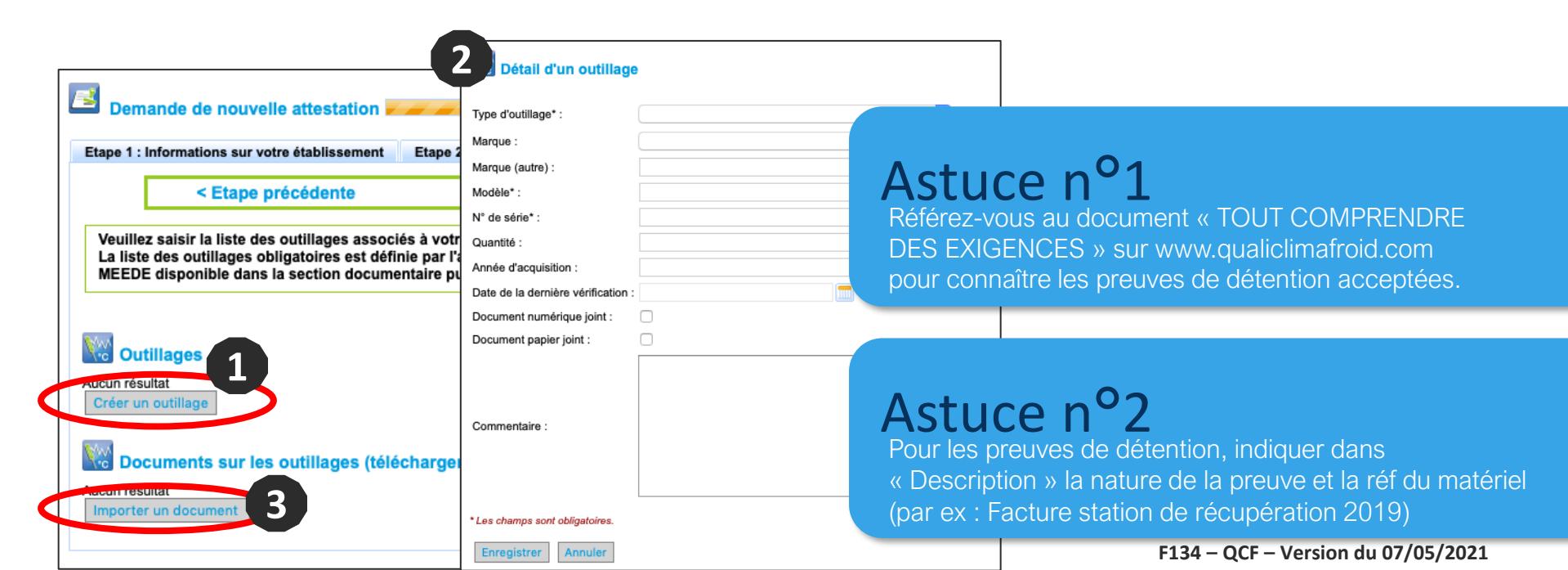

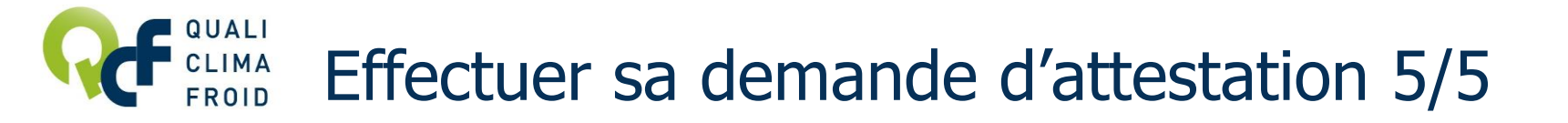

### ETAPE 5 / 5 – La traçabilité

Décrire succinctement la procédure mise en place pour tracer les fluides frigorigènes à effet de serre et importer des modèles de document.

Cliquer sur « Transmettre votre demande » pour finaliser votre demande d'attestation et cliquer sur « OK ».

Le statut de demande doit apparaître en VERT avec le libellé TRANSMIS.

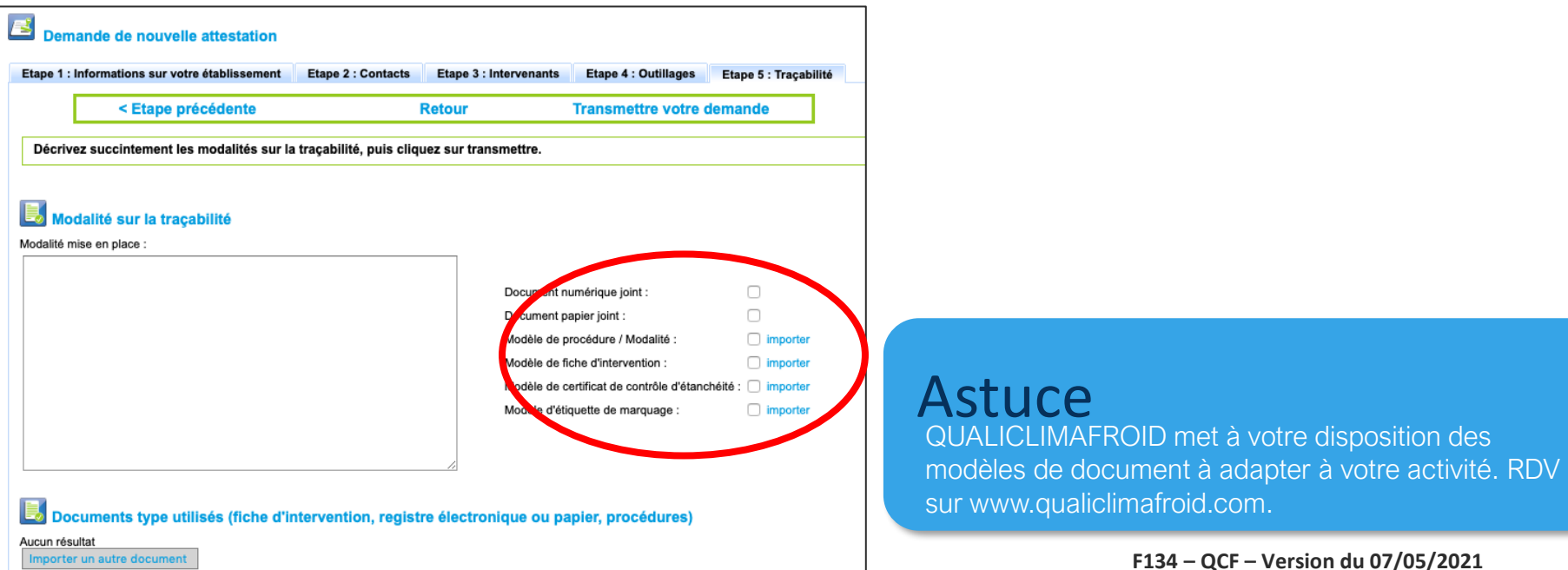

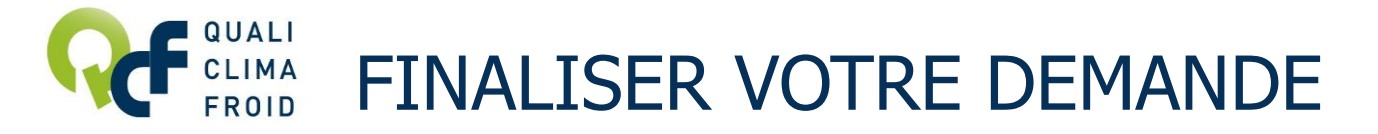

Votre demande d'attestation a été enregistrée et sera traitée à réception du bon de commande par courrier ou par e-mail.

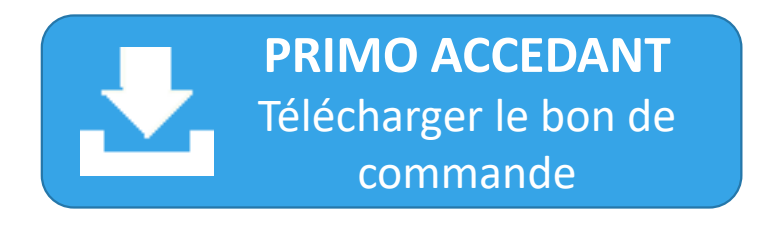

RENOUVELLEMENT Télécharger le bon de commande

Les tarifs renouvellement concernent tous les opérateurs ayant été attestés durant l'année, quel que soit l'organisme de certification.

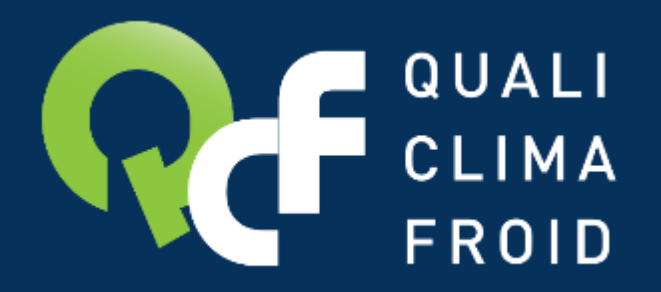

## Toutes les informations utiles sur www.qualiclimafroid.com

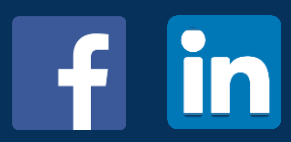

F134 - QCF - Version du 07/05/2021